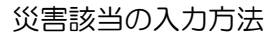

## ① 負担者番号・受給者番号の欄は空欄のまま、公費の種類で「959:災害該当」を選択します。

| 9 (Poz) 8 ± 2 18 - 8 ± 3                    | 動橋・ラジエンスクリニック                                                               | (ormaster)                                     |            |                       |             |                       |             |                                                          |                               |                |             |          |              |                                         |               |  |
|---------------------------------------------|-----------------------------------------------------------------------------|------------------------------------------------|------------|-----------------------|-------------|-----------------------|-------------|----------------------------------------------------------|-------------------------------|----------------|-------------|----------|--------------|-----------------------------------------|---------------|--|
| 000016                                      |                                                                             | 佐藤                                             | 花子         |                       |             |                       | 女 H 2.5     | 5.1                                                      | T                             | 前回:R 3. 1.13   | 筆           | 車        | 後旧           | 姓                                       |               |  |
| 受付 基本情報                                     | 保険組合せ属                                                                      | 屢歴 連絡先行                                        | 筝 所得者      | 情報 入力履歴               | 特記事項・       | レセプト                  | 分割 その作      | ţ                                                        |                               |                |             |          |              |                                         |               |  |
| カナ氏名                                        | サトウ ハナ                                                                      | +=                                             |            |                       | 性別 :        | 2女                    | ~【低月        | 【低所1、低所2】 死亡区分 □ 通名                                      |                               |                |             |          |              |                                         |               |  |
| 漢字氏名                                        | 佐藤 花子                                                                       | 佐藤 花子 生年月日 H 2.5.1                             |            |                       |             |                       |             | 30才         0 カルテ発行なし         > 0 U・P指示なし         > 0 患者 |                               |                |             |          |              |                                         |               |  |
| 保険者番号                                       | 保険の種類 980 自費 ~                                                              |                                                |            |                       |             |                       | 保           | 保険者名 番号 保険組合せ                                            |                               |                |             |          |              |                                         |               |  |
| 本人家族                                        | 1本人                                                                         | → 補助                                           | 2 非課       | v                     | 継続          |                       | -           |                                                          |                               |                |             |          |              | M 云<br>3.1.12 ~ 99999999<br>23 全 難病     | ~ 99999999    |  |
| 記 号                                         | 号                                                                           |                                                |            |                       |             | 所在地                   |             |                                                          |                               |                |             |          | i            | R 3. 1.12 ~ R 3.12.3                    | 1             |  |
| 番 号                                         |                                                                             |                                                |            |                       | 枝番          |                       |             |                                                          |                               |                |             |          |              |                                         |               |  |
| 資格取得日                                       | 有効期間         R 3. 1.14         ~           2険者名         佐藤 花子         確認年月日 |                                                |            |                       | 99999999 電話 |                       |             |                                                          |                               |                |             |          |              |                                         |               |  |
| 被保険者名                                       |                                                                             |                                                |            |                       | R 3. 1.14   | 済                     |             |                                                          |                               |                |             |          |              |                                         |               |  |
| 負担者番号                                       | 公費                                                                          | 公費の種類 受給者番号                                    |            |                       | 番号          |                       |             | 適用期間                                                     |                               | 確認年月日          |             | 表示       |              |                                         |               |  |
|                                             | 959 災害該当                                                                    |                                                |            |                       |             |                       | ~           |                                                          |                               | 未無             |             |          |              |                                         |               |  |
|                                             |                                                                             |                                                | ~          |                       |             |                       |             | ~                                                        |                               |                | 未           | 無        |              |                                         |               |  |
|                                             |                                                                             |                                                | ~          |                       |             |                       |             | ~                                                        |                               |                | 未           | 無        | ٤            |                                         | net c-t       |  |
| 14 ar                                       | 1000000                                                                     |                                                |            |                       |             |                       |             |                                                          |                               |                |             |          |              |                                         |               |  |
| 111 /// 一個一個一個一個一個一個一個一個一個一個一個一個一個一個一個一個一個一 | 100000                                                                      | 90.75190 11                                    | 海线生        | 000 1224 5679         |             | 运在重由                  | 120         | 1, 11                                                    | , 11                          | 1 _,,          | 1년138 003   | は当わけ     |              | 1 - + + + + + + + + + + + + + + + + + + | 中全            |  |
| 电前 日七                                       | 03-1234-3070<br>仕載 工工                                                       | ,                                              | 建阳九        | 090-1234-3078<br>書語 印 |             | 1959C 手田<br>(上館) 01 第 | 「「「「「「「」」」で | U                                                        | 01                            | ■ 2 つ<br>車 2 つ | 100 - 20100 | 01 37    | シリック茶り       |                                         | 5.0E<br>5./太田 |  |
| 四十二-11<br>(新成, 明如                           | NTHX TO 1                                                                   |                                                |            | 44 CTF36              |             |                       | BB%A1MD     |                                                          | 01                            | <b>平1 </b> 入   |             | 01 > 1 . | * 7 7 7 7 ma | E                                       | dhe T         |  |
| ₩ 己                                         | トコガノンク                                                                      | 会わず                                            |            |                       |             |                       |             |                                                          |                               |                |             |          |              |                                         |               |  |
| テルレギー                                       | 生乳 たま                                                                       | ムコブインロイノリー                                     |            |                       |             |                       |             |                                                          |                               |                |             |          |              |                                         |               |  |
| アレルキュ                                       | P3 1                                                                        | THL /-& <、フー、ハワスラスド<br>D 3 1 1 0 / いつす 陸姓      |            |                       |             |                       |             |                                                          |                               |                |             |          |              |                                         |               |  |
| コメント                                        | 保险证据:3                                                                      | R 3. 1. 12 コンノル 宮田<br>保険証確認 P3.112 マル 子医裏証持会せず |            |                       |             |                       |             |                                                          | <b>旦胡康教生:000 8765 4331</b>    |                |             |          |              |                                         |               |  |
|                                             | 1446X BIT AND UN                                                            | 1.1.1.E Y)                                     | v 1 165390 | m 1 1 39 C 7          |             |                       |             |                                                          | ++++AAAE+TTTL · 020-0/02-4321 |                | 1041        |          |              |                                         |               |  |
| -                                           | 1↓全                                                                         |                                                |            |                       | 再発          | 行                     | 保険追加        | 公費)                                                      | 自加                            | ←タブ切替          | 労災          | ・自賠      | 主科設定         | 患者複写                                    | 禁忌薬剤          |  |
| 戻る                                          | クリア                                                                         | 前日                                             | 思者         | 息者削除                  | 保険組         | 合せ                    | EN 1        | 次                                                        |                               | タブ切替→          | 氏名          | 梗案       | 予約登録         | 受付一覧                                    | 登録            |  |

国民健康保険一部負担金等免除証明書

(様式3)

| 被保険者証                  | 記                                                      | ŀ                                                           | 番            | 号        |           |                    |     |
|------------------------|--------------------------------------------------------|-------------------------------------------------------------|--------------|----------|-----------|--------------------|-----|
| 被保険者氏名                 |                                                        | 男・女                                                         | <b>大</b> 生年。 | 月日       | 昭・平       |                    | ÷   |
| 世帯主氏名<br>又は<br>組合員氏名   |                                                        |                                                             | 18-          |          |           |                    | 男・女 |
| 住 所                    |                                                        |                                                             |              |          |           |                    |     |
| 特例の内容<br>及び<br>有 効 期 間 | <ul> <li>一部負<br/>(平成)</li> <li>入院時<br/>(平成)</li> </ul> | <ul> <li>担金の免除</li> <li>年 月 日</li> <li>の食事療養及び生活</li> </ul> | から平成療養に係     | 年<br>る標準 | 月<br>負担額の | 日まで)<br>免除<br>日まで) |     |

| 上記の      | )と | おり | ) 証明 | 17 | 3. |
|----------|----|----|------|----|----|
| 797 - 44 |    |    |      | -  |    |

平成 年 月 日

市 町 村 長 (国民健康保険組合理事長) 印

この証は、東日本大震災により被災した被保険者が保険医療機関等で診療等を受けた際に 支払う一部負担金等の免除措置を受けられることを証明するものです。

1. 保険医療機関等の窓口で、この証明書を被保険者証に添えて提出してください。

 被保険者の資格がなくなったとき又はこの証の有効期限に至ったときには、直ちにこの 証を市町村(組合)に返してください。また、転出の届出をする際には、この証を添えて ください。

 この証の記載事項に変更があったときは、14日以内に、この証を添えて、市町村(組合) にその旨を届け出て下さい。

4. 不正にこの証を使用した者は、刑法により詐欺罪として懲役の処分を受けます。

| 国民健康保険一部負担                                                                                                    | 也金等免除証明書                                                                                 |
|----------------------------------------------------------------------------------------------------|------------------------------------------------------------------------------------------|
| 被保険者証 記号 書 被保険者氏名                                                                                               | 1号                                                                                       |
| 生年月日<br>世帯主氏名                                                                                                   | 平成13年9月10日                                                                               |
| 住所 福島県双葉郡浪江町                                                                                                    | <b>作</b> 相 男                                                                             |
| 行内内な<br>有効期限 平成31年3月1日から平<br>素ただし、以下の一部負担金等先納は、平成<br>素進業復興の施術に係る一部負担金相当額<br>負担金相当額、入院時食事業費費及び生活<br>上記のとおり証明します。 | 成31年7月31日まで<br>24年2月29日で終了しています。<br>、 市廠用装具作成に係る一部<br>業業に係る標準負担報。<br><b>福島県辺</b><br>新教会で |
| 平成31年 3月 1日                                                                                                    | 浪江町長                                                                                     |

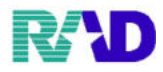

② 適用期間に開始月の1日の日付を入力します。

※月途中で保険が変更になる場合は、保険変更日を入力します。

| 명 (Poz) 8 문 호텔 · 8 문) | 創稿・ラジエンスクリニック ( | ormasterj    |                  |            |           |          |                        |            |         |                                |       | E    |
|-----------------------|-----------------|--------------|------------------|------------|-----------|----------|------------------------|------------|---------|--------------------------------|-------|------|
| 000016                |                 | 佐藤 花         | F                |            | 女 H 2.5   | .1       | 前回:R3.1.13             | 筆車         | 後旧刻     | E                              |       |      |
| 受付 基本情報               | 保険組合せ層          | 履歷 連絡先等 所    | 得者情報 入力履歴        | 特記事項・レセン   | ブト分割 その他  | ŧ        |                        |            |         |                                |       |      |
| カナ氏名                  | サトウ ハナ          | · ⊐          |                  | 性別 2女      | ~ 【低月     | F1、低所2】  | 死                      | 亡区分 🗆      | 通名      |                                |       |      |
| 漢字氏名                  | 佐藤 花子           |              |                  | 生年月日 H     | 1 2. 5. 1 | 30才      | 0 カルテ発行なし              | ~ 0 U • 1  | P指示なし   | ~ 0 患者                         |       |      |
| 保険者番号                 |                 | 保険の種         | 類 980 自費         | ~          | 保         | 険者名      |                        |            | 番号      | 保険                             | 組合せ   |      |
| 本人家族                  | 1本人             | ~ 補助 2 非說    | -                | 継続         |           |          |                        |            | 0002 R. | 云<br>3,1,12 ~ 99999999<br>会 難振 |       |      |
| 記号                    |                 |              |                  |            | 所         | 在地       |                        |            | R       | 5. 1.12 ~ R 3.12.31            | L     |      |
| 番 号                   |                 |              |                  | 枝番         |           |          |                        |            |         |                                |       |      |
| 資格取得日                 |                 | 有効期間         | R 3. 1.14 ~      | 9999999    | 電         | 話        |                        |            |         |                                |       |      |
| 被保険者名                 | 佐藤 花子           |              | 確認年月日            | R 3. 1.14  | 済         |          |                        |            |         |                                |       |      |
| 負担者番号                 | 公費              | の種類          | 受給者者             | <b>新</b> 号 | - រដ      | 用期間      | 確認年月日                  | 表示         |         |                                |       |      |
|                       | 959 災害該         | ¥            | -                | 1          | R 3. 1. 1 | ~        | R 3. 1.14              | 済 無        |         |                                |       |      |
|                       |                 |              | *                |            |           | ~        |                        | 未無         |         |                                |       |      |
|                       |                 |              | ~ [              |            |           | ~        |                        | 未無         | ( )     | los I                          | 11.21 | 2    |
| 住所                    | 1000000         | 東京都千代田辺      | C                |            | 123       | I, II, I | III →, Ξ, Ξ            |            |         | 01 8                           | 1644  | -    |
| 電話 自宅                 | 03-1234-5678    | 連維           | 各先 090-1234-5678 | 减免引        | 4 00 該当な  | L        | ~ 割利                   | 引率 00 該当なし |         | 入金方法 01 現                      | 金     | ī    |
| 世帯主名                  | 佐藤 玉子           |              | 続柄 母             | 状態         | 01 筆談対応   | ×        | 01 車イス                 | · 01ジェ     | ネリック希望  | ~ 出生時                          | 体重    | - AL |
| 領収・明細                 |                 |              |                  |            | ~         |          |                        |            |         |                                |       |      |
| 禁忌                    | ムコダインイ          | 合わず          |                  |            |           |          |                        |            |         |                                |       |      |
| アレルギー                 | 牛乳、たま、          | ご、ダニ、ハウス     | ダスト              |            |           |          |                        |            |         |                                |       |      |
| 感染症                   | R3.1.           | 12 インフル陰     | 性                |            |           |          |                        |            |         |                                |       |      |
| コメント                  | 保険証確認           | R3.1.12 マル子授 | 〔療証持参せず          |            |           | 母親       | <b>脱連絡先:090-8765-4</b> | 321        |         |                                |       |      |
|                       | ↑↓全             |              |                  | 再発行        | 保険追加      | 公費追加     | ←タブ切替                  | 労災・自賠      | 主科設定    | 患者複写                           | 禁忌薬剤  |      |
| 戻る                    | クリア             | 前回患者         | 患者削除             | 保険組合せ      | 前↑        | 次上       | タブ切替→                  | 氏名検索       | 予約登録    | 受付一覧                           | 登録    |      |

## ③ 終了日は Enter を押し、エンドレスで登録をします。

終了日が決まっている場合は、Enter 押下せずに終了日を入力します。

| 000016                                                             |                  | 佐藤 花子            |                   |                             | 女 H:            | 2. 5. 1               | 前回:R3.1.13      | 筆車                    | 後旧姓                    | E                                                        |           |  |
|--------------------------------------------------------------------|------------------|------------------|-------------------|-----------------------------|-----------------|-----------------------|-----------------|-----------------------|------------------------|----------------------------------------------------------|-----------|--|
| 受付 基本情報                                                            | 保険組合せ履歴          | E 連絡先等 所得者       | 皆情報 入力履歴          | 特記事項・レセ                     | プト分割 その         | の他                    |                 |                       |                        |                                                          |           |  |
| カナ氏名<br>漢字氏名                                                       | サトウ ハナニ<br>佐藤 花子 | 1                |                   | 性別 2 女<br>生年月日 1            | · []            | 低所1、低所2】<br>30才       | 死<br>0 カルテ発行なし  | 亡区分 ロ<br>- 0 U・1      | 通名<br>P指示なし            | ~ 0 愚者                                                   |           |  |
| 保険者番号<br>本人家族                                                      | 1本人 ~            | 保険の種類<br>補助 2 非課 | 980 自費<br>~       | ×<br>継続                     | •               | 保険者名                  |                 |                       | 番号<br>0002 協<br>0018 R | 保険<br>会<br>3,1,12 ~ 9999999<br>会 難滅<br>3,1.12 ~ R 3.12.3 | 前組合せ<br>1 |  |
| <ul> <li>記 与</li> <li>番 号</li> <li>資格取得日</li> <li>被保険者名</li> </ul> | 佐藤 花子            | 有効期間 R 3.        | . 1.14 ~<br>確認年月日 | 枝番<br>99999999<br>R 3. 1.14 | 済               | 電話                    |                 |                       |                        |                                                          |           |  |
| 負担者番号                                                              | 公費の種類 受給者番号      |                  |                   |                             |                 | 適用期間                  | 確認年月日           |                       |                        |                                                          |           |  |
|                                                                    | 959 災害該当         |                  |                   |                             | R 3. 1. 1       | ~ 99999999            | R 3. 1.14       | 済     無       未     無 |                        |                                                          |           |  |
|                                                                    |                  |                  |                   |                             |                 | ~                     |                 | 未無                    | c                      | 01                                                       | 眼科        |  |
| 住 所                                                                | 1000000          | 東京都千代田区          |                   |                             | 12              | 23 1, 11, 111 -, =, Ξ |                 |                       |                        |                                                          |           |  |
| 電話 自宅                                                              | 03-1234-5678     | 連絡先              | 090-1234-5678     | 减免马                         | <b>#由 00</b> 該当 | なし                    | ~ 割             | 引率 00 該当なし            | · ·                    | 入金方法 01 現                                                | 金         |  |
| 世帯主名<br>領収,即知                                                      | 佐藤 玉子            |                  | 続柄 母              | 状態                          | 01 筆談対応         |                       | - 01 車イス        | ~ 01ジェ                | ネリック希望                 | ~ 出生眼                                                    | 持体重       |  |
| 禁忌                                                                 | ムコダイン合わ          | わず               |                   |                             |                 |                       |                 |                       |                        |                                                          |           |  |
| 住所<br>電話自宅<br>0<br>世帯主名<br>領収・明細<br>禁忌<br>アレルギー<br>2<br>感染症        | 牛乳、たまご、          | ダニ、ハウスダ:         | スト                |                             |                 |                       |                 |                       |                        |                                                          |           |  |
| 感染症                                                                | R3. 1. 1         | 2 インフル陰性         |                   |                             |                 |                       |                 |                       |                        |                                                          |           |  |
| コメント                                                               | 保険証確認 R3         | .1.12 マル子医療      | 証持参せず             |                             |                 | 田                     | 親連絡先:090-8765-4 | 321                   |                        |                                                          |           |  |
|                                                                    | 1↓全              |                  |                   | 再発行                         | 保険追加            | 口 公費追加                | □ ←タブ切替         | 労災・自賠                 | 主科設定                   | 患者複写                                                     | 禁忌薬剤      |  |
| 戻る                                                                 | クリア              | 前回患者             | 患者削除              | 保険組合せ                       | 前↑              | 次」                    | タブ切替→           | 氏名検索                  | 予約登録                   | 受付一覧                                                     | 登録        |  |

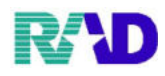

## ④ 公費の種類から「962:免除」を選択します。

| 000016         | 比赛 龙子                        |                         | 1            | tr 11251                                                                                                    |                                                     | 前回:123113      | ~ 市       | 28      | (F)#±                |        |  |  |
|----------------|------------------------------|-------------------------|--------------|----------------------------------------------------------------------------------------------------|-----------------------------------------------------|----------------|-----------|---------|----------------------|--------|--|--|
| 84 基本情報        | PEB# 16.5<br>保险组合计据脉 浦线生生 高得 | 老桔胡 1 力履展 法纪本(          | ぼ・1.セプト4     | 刻 その他                                                                                                    |                                                     | неј - ко. 1.15 | # #       | 19.     | ILIXE                |        |  |  |
| 119 de-+-ini+k | 「林央祖日でAgue 運動九寺 //1144       | HINTE ALTREST           | g · νε / · . |                                                                                                    |                                                     |                | 107 A -   |         |                      |        |  |  |
| カナ氏名           | サトウ ハナコ                      |                         |              |                                                                                                    | 【低所1、低所2】 死亡区分 □ 通名                                 |                |           |         |                      |        |  |  |
| 漢字氏名           | 佐藤 花子                        | 生年                      | 1 307        | 30才 0カルテ発行なし ~ 0U・P指示なし ~ 0患者                                                                                                    |                                                     |                |           |         |                      |        |  |  |
| 保険者番号          | 保険の種類                        | 980 自費                  | ~            | 保険                                                                                                    | 皆名                                                  | 保防             | 保険組合せ     |         |                      |        |  |  |
| 本人家族           | 1本人 / 補助 2 非課                | ~ 継続                    |              | ~                                                                                                    | 0002 協会<br>B3.1.12 ~ 99999<br>0018 B3.1.12 ~ 999999 |                |           |         |                      |        |  |  |
| 記号             | 所在地                          |                         |              |                                                                                                    |                                                     |                |           | 0018    | R 3. 1.12 ~ R 3.12.3 | 1      |  |  |
| 番号             |                              |                         |              |                                                                                                    |                                                     |                |           |         |                      |        |  |  |
| 資格取得日          | 有効期間 R3                      | . 1.14 ~ 999999         | 9            | 電話                                                                                                    |                                                     |                |           |         |                      |        |  |  |
| 被保険者名          | 佐藤 花子                        | 確認年月日 B3.1.1            | 14 7         | ő                                                                                                    |                                                     |                |           |         |                      |        |  |  |
| KINDA - U      | CLOR TO J                    |                         |              |                                                                                                    |                                                     |                |           |         |                      |        |  |  |
| 負担者番号          | 公費の種類                        | 受給者番号                   |              | 適用                                                                                                    | 期間                                                  | 確認年月日          | 表示        |         |                      |        |  |  |
|                | 959 災害該当                     |                         | R 3.         | .1 -                                                                                                    | - 9999999                                           | R 3. 1.14      | 済 無       |         |                      |        |  |  |
|                | 962 免除                       |                         |              | ~                                                                                                    | -                                                   |                | 未無        | 1       |                      |        |  |  |
|                |                              |                         |              | ~                                                                                                    | -                                                   |                | 未無        | <       |                      |        |  |  |
| A- ar          | 1000000 市首報工件田区              |                         |              | 100 1                                                                                                    |                                                     |                |           |         | 01                   | 眼科     |  |  |
| 111 /77 雪話 自宅  | 03.1234.5678 連絡生             | - 000 1234 5678         | 滤色末山         | 125 1                                                                                                    |                                                     |                | 家 00 該当た1 |         | · 1全方法 01月           | 全      |  |  |
| 电面 日七          | 123年3078 運用九                 | . 090-1234-3078<br>站标 加 | 伊能 01 第      | →田 00 該当なし                                                                                                    |                                                     |                |           | -<br>シロ | ▲ 人並力法 01 現並         |        |  |  |
| 但而主力<br>结心, 明知 | NTN# TF 1                    | aveaus 144              | 1/128 01 4   | BKA1MD                                                                                                    |                                                     | 1 #1 /         | 01 2 3    |         | р <u>ж</u> , шт.,    | TPP II |  |  |
| 秋己             | レコガノい合わず                     |                         |              |                                                                                                    |                                                     |                |           |         |                      |        |  |  |
| 示応             | ムコジインロイノリ                    | -7 L                    |              |                                                                                                    |                                                     |                |           |         |                      |        |  |  |
| プレルキー          | 干れ、たまこ、ター、ハワスタ               | 7 F                     |              |                                                                                                    |                                                     |                |           |         |                      |        |  |  |
| 窓床加            |                              | 19744-A 11-K            | 11.001       | The anti-sector of the sector of the sector |                                                     |                |           |         |                      |        |  |  |
|                | 1米映証確認 K3.1.12 マル子医務         | は出す参です                  |              | 母親連路先:090-8765-4321                                                                                                    |                                                     |                |           |         |                      |        |  |  |
|                | 1↓全                          | Į                       | 再発行 (        | <b>呆険追加</b>                                                                                                    | 公費追加                                                | ←タブ切替          | 労災・自賠     | 主科設定    | 言 患者複写               | 禁忌薬剤   |  |  |
| ET 2           | カリマ 前同忠夫                     | 周 表育服金 内部               | 制合社          | 前1                                                                                                    | 201                                                 | タブ切麸→          | 氏名綸索      | 子幼鸡的    | 法 受付一些               | 2243   |  |  |

## ⑤ 適用期間に開始月の1日の日付を入力し、終了日を入力します(※災害該当に合わせます)※月途中で保険が変更になる場合は、保険変更日を入力します。

| · (P02)希世宝坊 · 希世王 | 世紀 - ラジエンスクリニック [ormaster] |                 |           |           |                        |                   |            |                       |                         | 5          |  |  |
|-------------------|----------------------------|-----------------|-----------|-----------|------------------------|-------------------|------------|-----------------------|-------------------------|------------|--|--|
| 000016            | 佐藤 花子                      | £               |           | 女         | H 2. 5. 1              | 前回:R 3.1.13       | 筆車         | 後旧姓                   | 生                       |            |  |  |
| 受付 基本情報           | 保険組合せ履歴 連絡先等 所             | 得者情報 入力履歴       | 特記事項・レセフ  | プト分割      | その他                    |                   |            |                       |                         |            |  |  |
| カナ氏名              | サトウ ハナコ                    | 性別 2女           | ~         | 【低所1、低所2  | 】 死                    | 亡区分 🗆             | 通名         |                       |                         |            |  |  |
| 漢字氏名              | 佐藤 花子                      |                 | 生年月日 H    | 2. 5. 1   | 30才                    | ~ 0 患者            |            |                       |                         |            |  |  |
| 保険者番号             | 保険の種                       | 類 980 自費        | ~         |           | 保険者名                   |                   |            | 番号 保険組合せ              |                         |            |  |  |
| 本人家族              | 1本人 ~ 補助 2 非課              | -               | 継続        | ×         |                        |                   |            | 0002 Ha               | 3.1.12~ 99999999<br>会難病 | 199        |  |  |
| 記号                |                            |                 |           | 11        | 所在地                    |                   |            | R 3. 1.12 ~ R 3.12.31 |                         |            |  |  |
| 番 号               |                            |                 | 枝番        |           |                        |                   |            |                       |                         |            |  |  |
| 資格取得日             | 有効期間                       | R 3. 1.14 ~     | 9999999   |           | 電話                     |                   |            |                       |                         |            |  |  |
| 被保険者名             | 佐藤 花子                      | 確認年月日           | R 3. 1.14 | 済         |                        |                   |            |                       |                         |            |  |  |
| 負担者番号             | 公費の種類                      | 受給者者            | 跱         |           | 適用期間                   | 確認年月日             | 表示         |                       |                         |            |  |  |
|                   | 959 災害該当                   |                 | R 3. 1. 1 |           | ~ 999999               | 9 R 3. 1.14       | 済 無        |                       |                         |            |  |  |
|                   | 962 免除                     | *               |           | R 3. 1. 1 | ~ 999999               | 9 R 3. 1.14       | 済 無        |                       |                         |            |  |  |
|                   |                            | *               |           |           | ~                      |                   | 未無         | <                     | 01                      | 肥料         |  |  |
| 住所                | 1000000 東京都千代田区            | <u>c</u>        |           | 1         | 123 I, II, III -, =, Ξ |                   |            |                       |                         |            |  |  |
| 電話 自宅             | 03-1234-5678 連約            | 统 090-1234-5678 | 减免事       | 由 00      | 該当なし                   | ~ 割利              | 引率 00 該当なし | ~                     | 入金方法 01 現               | <b>!</b> 金 |  |  |
| 世帯主名              | 佐藤 玉子                      | 続柄 母            | 状態 (      | 01 筆談対    | 応                      | - 01車イス - 01ジェネ   |            | ネリック希望 - 出生時体重        |                         |            |  |  |
| 領収・明細             |                            |                 |           |           |                        |                   |            |                       |                         |            |  |  |
| 禁忌                | ムコダイン合わず                   |                 |           |           |                        |                   |            |                       |                         |            |  |  |
| アレルギー             | 牛乳、たまご、ダニ、ハウス              | ダスト             |           |           |                        |                   |            |                       |                         |            |  |  |
| 感染症               | R3.1.12 インフル陰              | 性               |           |           |                        |                   |            |                       |                         |            |  |  |
| コメント              | 保険証確認 R3.1.12 マル子医         | 療証持参せず          |           |           | 1                      | 母親連絡先:090-8765-4: | 321        |                       |                         |            |  |  |
|                   | 1↓全                        |                 | 再発行       | 保険        | 追加 公費追                 | 加 ←タブ切替           | 労災・自賠      | 主科設定                  | 患者複写                    | 禁忌薬剤       |  |  |
| 戻る                | クリア 前回患者                   | 患者削除            | 保険組合せ     | 前         | 1 次1                   | タブ切替→             | 氏名検索       | 予約登録                  | 受付一覧                    | 登録         |  |  |